## How do I access the Developer Portal?

An account must be created to access the Developer Portal. To create an account:

- 1. Open the <u>Developer Portal</u>.
- 2. Click the Create Account button.
- 3. Complete the **Create your account** form.
- 4. Click the Create Account button.

You will receive an email from the Platform Services team confirming your access to the Developer Portal. If you do not receive an email within 48 hours, contact the Platform Services team via Slack at <u>#apigee-general</u> for assistance.

## How do I request access to the Developer Portal non-production environments?

- 1. Log in to Ascension Service Catalog.
- 2. Select the **Request Unlisted Service** option.
- 3. Complete the **request** form.

| Category:               | Software                                                                                        |
|-------------------------|-------------------------------------------------------------------------------------------------|
| Task Assignment Group:  | AHNAT/PROD/EXP/DIGITALSTUDIOS/Apigee                                                            |
| Short Description:      | Apigee Access Nonprod                                                                           |
| Additional Information: | (Name, Role (e.g., developer, architect), and primary anticipated users (e.g. troubleshooting)) |

4. Click the **Order Now** button to submit the request.

**NOTE**: You will receive a response in 48 business hours.

How do I request access to the Developer Portal production environment?

1. Create a **CyberArk account**. See <u>How do I request a CyberArk account?</u> for assistance.

- Add your CyberArk account to Azure AD. See <u>How do I add a CyberArk account</u> to Azure AD? for assistance.
- Add your CyberArk account to the Developer Portal. See <u>How do I add a CyberArk</u> account to the <u>Developer Portal?</u> for assistance.
- After your CyberArk account is added to Azure AD and the Developer Portal, log in to CyberArk using your Ascension ID credentials.
- 5. At least one account with **your credentials** should be listed in the *All accounts* table. Copy the **username** for the account.

| 🍂 CY | BERA                        | RK'                                                                                |                     |             |                                                                      |              | Last sign in: 3/12/20 | 021   rmantia ~   🖽   🕐                                               |
|------|-----------------------------|------------------------------------------------------------------------------------|---------------------|-------------|----------------------------------------------------------------------|--------------|-----------------------|-----------------------------------------------------------------------|
| »    | Accounts View               |                                                                                    | Search for accounts |             |                                                                      |              | Add account           |                                                                       |
| ***  | M<br>Al<br>Re<br>Fa         | <b>y accounts</b><br>I accounts (default)<br>ecently used<br>vorites<br>necked-out |                     |             | <b>Status</b><br>Disabled by CPM<br>Failed<br>Newly added<br>Deleted |              |                       |                                                                       |
|      | 1 results for: All accounts |                                                                                    |                     |             |                                                                      |              | O Addition            | nal details & actions in classic interface                            |
|      | ☆                           | Status                                                                             | Username            | Address     | Platform ID                                                          | Safe 1       | CPMStatus             |                                                                       |
|      | ☆                           | Append @ascension.org to                                                           | user-admin          | ds.sjhs.com | AT_Personal_Safes_M                                                  | AT_U_RMANTIA | Success               | Connect   ><br>Click 3 dots to view and copy the<br>current password. |

- 6. In a New Incognito Window, open the <u>Developer Portal production environment</u>.
- 7. Click the Login with SAML button.
- 8. On the Ascension *Sign in* screen, paste the **CyberArk account username** you copied earlier.
- 9. Append @ascension.org to the end of the username.
- 10. Click the **Next** button.